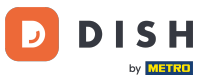

Welcome to the DISH Order Dashboard. In this tutorial, we will show you how to cancel an order with a reasoning.

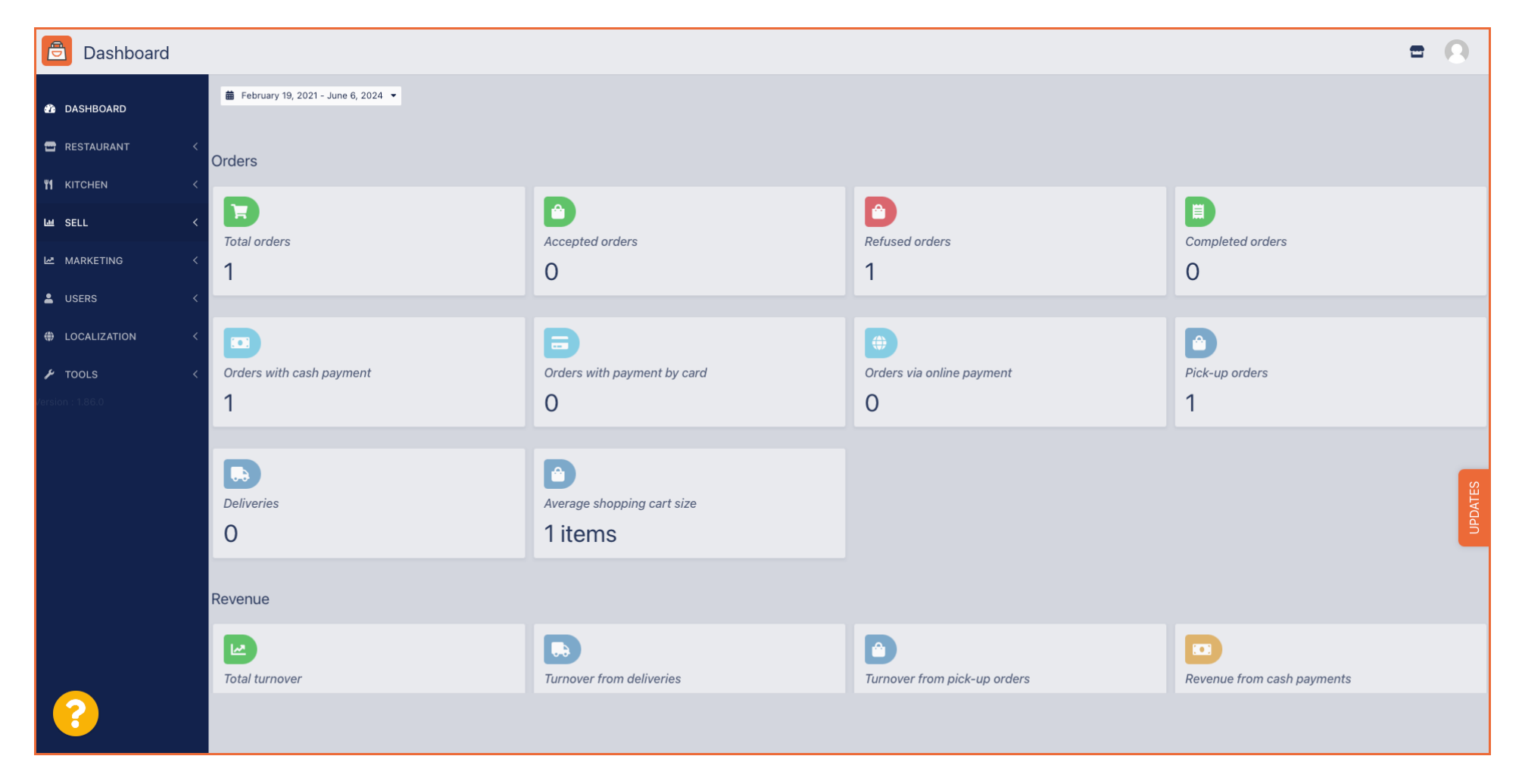

First, click on Sales.

| Dashboard           |                                  |                                    |                              | = 0                        |
|---------------------|----------------------------------|------------------------------------|------------------------------|----------------------------|
| 🕐 DASHBOARD         | February 19, 2021 - June 6, 2024 |                                    |                              |                            |
| 🖀 RESTAURANT 🧹      | Orders                           |                                    |                              |                            |
| <b>11</b> KITCHEN < |                                  |                                    |                              |                            |
| Left SELL <         | Total orders                     | Accepted orders                    | efused orders                | E<br>Completed orders      |
| 🗠 MARKETING <       | 1                                | 0                                  | 1                            | 0                          |
| LUSERS <            |                                  |                                    |                              |                            |
| LOCALIZATION <      |                                  | B                                  | <b>(</b>                     |                            |
| 🖌 TOOLS <           | Orders with cash payment         | Orders with payment by card        | Orders via online payment    | Pick-up orders             |
| Version : 1.86.0    | 1                                | 0                                  | 0                            | 1                          |
|                     |                                  |                                    |                              |                            |
|                     | Deliveries                       | Average shopping cart size 1 items |                              | UPDATES                    |
|                     | Revenue                          |                                    |                              |                            |
|                     | Total turnover                   | <b>Turnover from deliveries</b>    | Turnover from pick-up orders | Revenue from cash payments |
| ?                   |                                  |                                    |                              |                            |

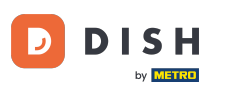

# • Then click on the submenu Orders.

| Dashboard                                             |                          |                                      |                              | = 0                        |
|-------------------------------------------------------|--------------------------|--------------------------------------|------------------------------|----------------------------|
| 🕐 DASHBOARD                                           |                          |                                      |                              |                            |
| 🖶 RESTAURANT 🧹                                        | Orders                   |                                      |                              |                            |
| ₩ KITCHEN <                                           | D                        | D                                    | D                            |                            |
| Orders                                                | Total orders             | Accepted orders O                    | Refused orders<br>1          | Completed orders O         |
| MARKETING <                                           |                          | B                                    |                              |                            |
| USERS <                                               | Orders with cash payment | Orders with payment by card          | Orders via online payment    | Pick-up orders             |
| <ul> <li>LOCALIZATION &lt;</li> <li>TOOLS </li> </ul> | 1                        | 0                                    | 0                            | 1                          |
| Version : 1.86.0                                      | Deliveries               | Average shopping cart size 1 items   |                              | UPDATES                    |
|                                                       | Revenue                  |                                      |                              |                            |
|                                                       | Iotal turnover           | <b>D</b><br>Turnover from deliveries | Turnover from pick-up orders | Revenue from cash payments |
| ?                                                     |                          |                                      |                              |                            |

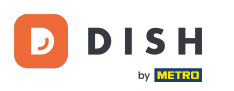

#### You now have an overview of all your orders.

| Crders           |                                                                                                    | 9     |
|------------------|----------------------------------------------------------------------------------------------------|-------|
| ₽₽ DASHBOARD     | Switch to mapped view Download CSV list Download Excel list                                                                                                   | T     |
| 🖀 RESTAURANT     | CUSTOMER PHONE EXECUTION EXECUTION EXECUTION PAYMENT PACKAGING TOTAL RECEIPTS DISCOUNT TRANSACTION DELIVERY<br>NAME E-MAIL NUMBER TYPE TIME DATE STATUS TATUS | ŧ     |
|                  | ✓ OFIEJ Collection 10:00 06 06 2024 In Cash €10,00 0.00                                                                                                    |       |
| Let SELL         | 0 Collection 14:25 04:06:2024 Cancelled Cancelled Cash                                                                                                    |       |
| Delivery         | SONS                                                                                                    |       |
| 🗠 MARKETING      |                                                                                                    |       |
| LUSERS           |                                                                                                    |       |
| LOCALIZATION     |                                                                                                    |       |
| Version : 1.86.0 |                                                                                                    |       |
|                  |                                                                                                    | DATES |
|                  |                                                                                                    | 5     |
|                  |                                                                                                    |       |
|                  |                                                                                                    |       |
|                  | Privacy Settings   FAQ   New Feature                                                                                                    | s     |
| · ?              | Articles per page 100 -                                                                                                    |       |
|                  |                                                                                                    |       |

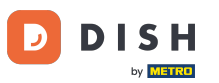

## Click on In treatment underneath Status to modify the status of the order.

| Drders            |   |         |         |           |              |                  |                     |       |            |                   |                   |           |           |                 |           |        |          |          |                    | =            | 0                                        |
|-------------------|---|---------|---------|-----------|--------------|------------------|---------------------|-------|------------|-------------------|-------------------|-----------|-----------|-----------------|-----------|--------|----------|----------|--------------------|--------------|------------------------------------------|
| DASHBOARD     D   |   | Swite   | ch to n | napped    | view Downloa | ad CSV list 🛛    | Download Excel list |       |            |                   |                   |           |           |                 |           |        |          |          |                    |              | T                                        |
| 🖶 RESTAURANT      | < |         |         | ID 17     | PLACE        | CUSTOMER<br>NAME | E-MAIL              | PHONE | TYPE       | EXECUTION<br>TIME | EXECUTION<br>DATE | STATUS    | PAYMENT   | PAYMENT         | PACKAGING | TOTAL  | RECEIPTS | DISCOUNT | TRANSACTION        | DELIVERY     | #                                        |
| <b>Y1</b> KITCHEN | < |         |         |           |              |                  |                     |       |            | 10:00             | 00.00.0004        | In        | 0         | Cash            |           | 610.00 |          | 0.00     |                    |              |                                          |
| لس SELL           | ~ |         |         | OFIEJ     |              |                  |                     |       | Collection | 10:00             | 06 06 2024        | treatment | Open      | payment         |           | €10,00 |          | 0.00     |                    |              |                                          |
| Orders            |   |         | ø       | 0<br>SONS |              |                  |                     |       | Collection | 14:25             | 04 06 2024        | Cancelled | Cancelled | Cash<br>payment |           | €10,00 |          | 0.00     |                    |              |                                          |
| Delivery          |   |         |         |           |              |                  |                     |       |            |                   |                   |           |           |                 |           |        |          |          |                    |              |                                          |
| MARKETING         | < |         |         |           |              |                  |                     |       |            |                   |                   |           |           |                 |           |        |          |          |                    |              |                                          |
| LUSERS            | < |         |         |           |              |                  |                     |       |            |                   |                   |           |           |                 |           |        |          |          |                    |              |                                          |
| LOCALIZATION      | < |         |         |           |              |                  |                     |       |            |                   |                   |           |           |                 |           |        |          |          |                    |              |                                          |
| 🗲 TOOLS           | < |         |         |           |              |                  |                     |       |            |                   |                   |           |           |                 |           |        |          |          |                    |              |                                          |
| Version : 1.86.0  |   |         |         |           |              |                  |                     |       |            |                   |                   |           |           |                 |           |        |          |          |                    |              | 6                                        |
|                   |   |         |         |           |              |                  |                     |       |            |                   |                   |           |           |                 |           |        |          |          |                    |              | DATE                                     |
|                   |   |         |         |           |              |                  |                     |       |            |                   |                   |           |           |                 |           |        |          |          |                    |              | L, L, L, L, L, L, L, L, L, L, L, L, L, L |
|                   |   |         |         |           |              |                  |                     |       |            |                   |                   |           |           |                 |           |        |          |          |                    |              |                                          |
|                   |   |         |         |           |              |                  |                     |       |            |                   |                   |           |           |                 |           |        |          |          |                    |              |                                          |
|                   |   |         |         |           |              |                  |                     |       |            |                   |                   |           |           |                 |           |        |          |          |                    |              |                                          |
|                   |   |         |         |           |              |                  |                     |       |            |                   |                   |           |           |                 |           |        |          | Privacy  | Settings   FAQ   M | New Features |                                          |
| $\mathbf{?}$      |   |         |         |           |              |                  |                     |       |            |                   |                   |           |           |                 |           |        |          |          |                    |              |                                          |
|                   |   | Article | s per p | bage 1    | 100 -        |                  |                     |       |            |                   |                   |           |           |                 |           |        |          |          |                    |              |                                          |

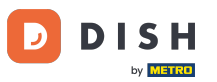

## • Once that's done, a small menu appears with the available options.

| Orders           |                                                                                                    | • •      |
|------------------|----------------------------------------------------------------------------------------------------|----------|
| DASHBOARD        | Switch to mapped view Download CSV list Download Excel list                                                              | ۲        |
| 🖶 RESTAURANT     | CUSTOMER PHONE TYPE EXECUTION EXECUTION STATUS PAYMENT PACKAGING TOTAL RECEIPTS DISCOUNT ID ADDRESS                      | Y ∰<br>S |
|                  |                                                                                                    |          |
| யே SELL          | ✓     OFIEJ     Collection     10:00     06 06 2024     treatment     Open     €10,00     0.00                           |          |
| Orders           | 0         Fixed           SONS         Collection 14:25         04 06 2024         Cancelled         €10,00         0.00 |          |
| Delivery         |                                                                                                    |          |
| MARKETING        |                                                                                                    |          |
| LUSERS           |                                                                                                    |          |
| LOCALIZATION     |                                                                                                    |          |
| 🖌 TOOLS          |                                                                                                    |          |
| Version : 1.86.0 |                                                                                                    | UPDATES  |
| ?                | Privacy Settings   FAQ   New Featur                                                                                      | res      |
|                  |                                                                                                    |          |

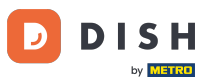

## Select here the desired status. Since the aim in cancelling the order, click on Cancelled.

| Crders           |                                                                                                    | 0     |
|------------------|----------------------------------------------------------------------------------------------------|-------|
| 🚯 DASHBOARD      | Switch to mapped view Download CSV list Download Excel list                                                              | T     |
| 🖶 RESTAURANT 🧹   | CUSTOMER PHONE PHONE PHONE E-MAIL PHONE TYPE TIME DATE STATUS TATUS PAYMENT PACKAGING TOTAL RECEIPTS DISCOUNT ID ADDRESS | #     |
| ₩ KITCHEN <      | in Cash                                                                                                    |       |
| L业 SELL ~        | V OFIEJ Collection 10:00 06 06 2024 treatment payment €10,00 0.00                                                        |       |
| Orders           | 0 Collection 14:25 04 06 2024 Accepted celled Cash €10,00 0.00 payment                                                   |       |
| Delivery         |                                                                                                    |       |
| MARKETING <      |                                                                                                    |       |
| LUSERS <         |                                                                                                    |       |
| LOCALIZATION <   |                                                                                                    |       |
| 🖌 TOOLS <        |                                                                                                    |       |
| Version : 1.86.0 |                                                                                                    | S     |
|                  |                                                                                                    | PDATE |
|                  |                                                                                                    |       |
|                  |                                                                                                    |       |
|                  |                                                                                                    |       |
|                  |                                                                                                    |       |
|                  | Privacy Settings   FAQ   New Features                                                                                    |       |
| · (?)            |                                                                                                    |       |
|                  | Articles per page 100 -                                                                                                  |       |

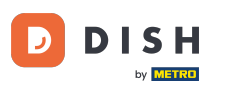

#### Here, you need to choose the cancellation reason from the drop-down menu.

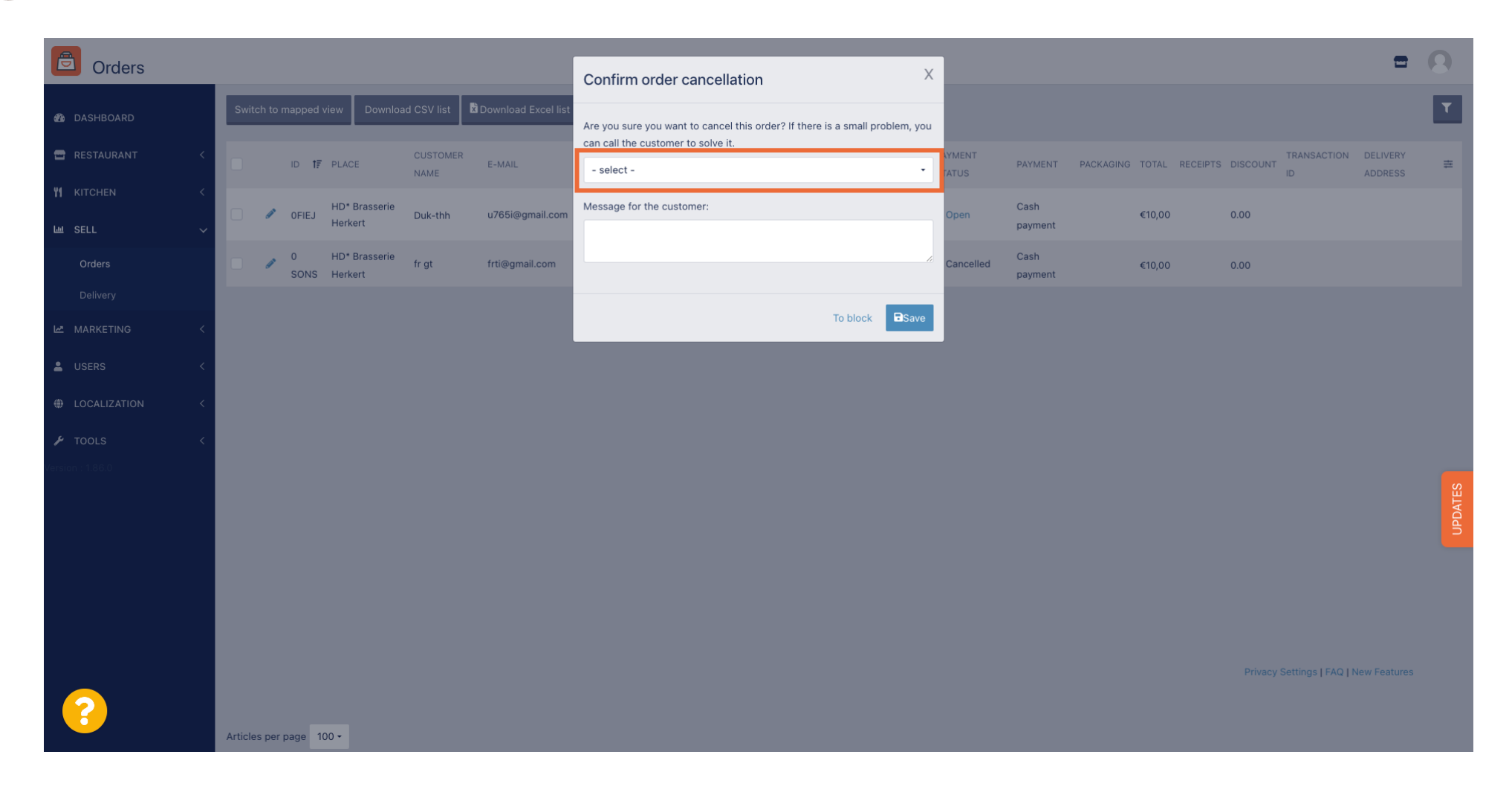

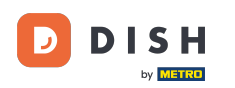

#### It is very important to write a message that your customer will receive as a cancellation message. Note: The tool already provides some messages that you can edit.

| Orders          |                         |                                |                     | ,<br>,                                                                       |    |          |                 |           |               |            |                    | =        |         |
|-----------------|-------------------------|--------------------------------|---------------------|------------------------------------------------------------------------------|----|----------|-----------------|-----------|---------------|------------|--------------------|----------|---------|
|                 |                         |                                |                     | Confirm order cancellation                                                   | ^  |          |                 |           |               |            |                    |          |         |
| 🙆 DASHBOARD     | Switch to mapped view   | Download CSV list              | Download Excel list | Are you sure you want to cancel this order? If there is a small problem, you | bu |          |                 |           |               |            |                    |          | T       |
| 🖀 RESTAURANT 🧹  | ID 17 PLA               | CUSTOMEI<br>CE NAME            | R<br>E-MAIL         | can call the customer to solve it. Closing soon -                            |    | MENT     | PAYMENT         | PACKAGING | TOTAL RECEIPT | S DISCOUNT | TRANSACTION        | DELIVERY | #       |
| YI KITCHEN <    | OFIEJ HD                | * Brasserie<br>Duk-thh<br>kert | u765i@gmail.com     | Message for the customer:                                                    |    | pen      | Cash<br>payment |           | €10,00        | 0.00       |                    |          |         |
| Orders          | 0 HD<br>SONS Her        | * Brasserie fr gt<br>kert      | frti@gmail.com      | new orders. Our apologies for this.                                          | Ca | ancelled | Cash<br>payment |           | €10,00        | 0.00       |                    |          |         |
| Delivery        |                         |                                |                     |                                                                              | -  |          |                 |           |               |            |                    |          |         |
| 🗠 MARKETING <   |                         |                                |                     | To block                                                                     | ·  |          |                 |           |               |            |                    |          |         |
| 💄 USERS 🛛 <     |                         |                                |                     |                                                                              |    |          |                 |           |               |            |                    |          |         |
| LOCALIZATION <  |                         |                                |                     |                                                                              |    |          |                 |           |               |            |                    |          |         |
| 🖌 tools <       |                         |                                |                     |                                                                              |    |          |                 |           |               |            |                    |          |         |
| version : 186.0 |                         |                                |                     |                                                                              |    |          |                 |           |               |            |                    |          | UPDATES |
| ?               | Articles per page 100 + |                                |                     |                                                                              |    |          |                 |           |               | Privacy    | Settings   FAQ   N |          |         |

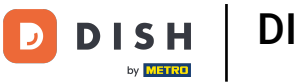

#### Click on Save to finalise the cancellation.

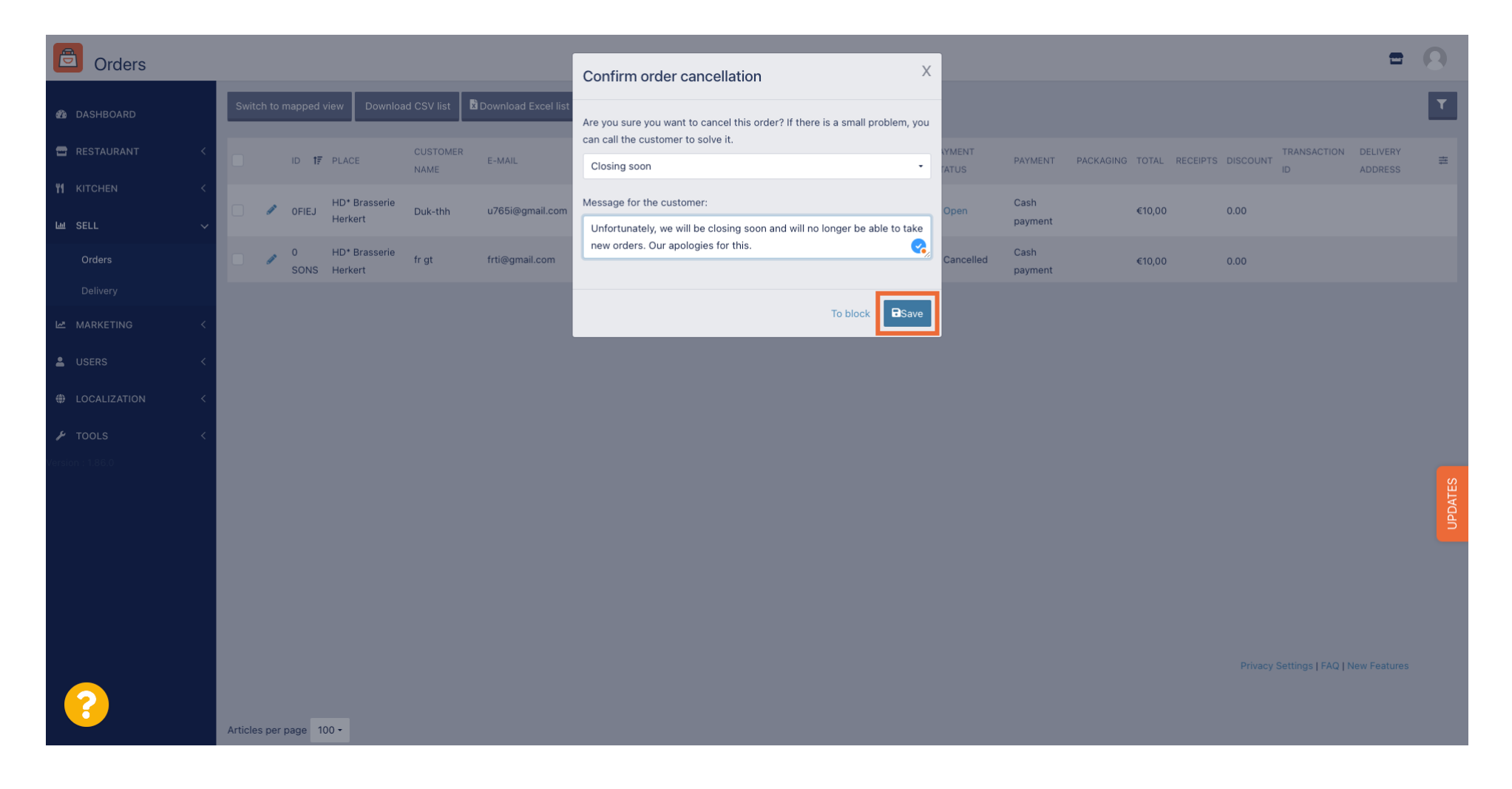

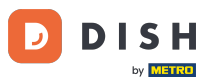

Since the order is cancelled, The payment status should be also cancelled. To do so, click on Open underneath Payment Status.

| Orders           |   |          |         |           |              |                  |                     |       |            |                   |                   |           |                   |                 |           |        |          |          |                    | =            | 9      |
|------------------|---|----------|---------|-----------|--------------|------------------|---------------------|-------|------------|-------------------|-------------------|-----------|-------------------|-----------------|-----------|--------|----------|----------|--------------------|--------------|--------|
| 🙆 DASHBOARD      | I | Switc    | ch to m | napped    | view Downloa | d CSV list 🗴     | Download Excel list | 1     |            |                   |                   |           |                   |                 |           |        |          |          |                    |              | ۲      |
| 🚍 RESTAURANT     | < |          |         | ID 17     | PLACE        | CUSTOMER<br>NAME | E-MAIL              | PHONE | TYPE       | EXECUTION<br>TIME | EXECUTION<br>DATE | STATUS    | PAYMENT<br>STATUS | PAYMENT         | PACKAGING | TOTAL  | RECEIPTS | DISCOUNT | TRANSACTION        | DELIVERY     | #      |
|                  | < |          |         | OFIEJ     |              |                  |                     |       | Collection | 10:00             | 06 06 2024        | Cancelled | Open              | Cash<br>payment |           | €10,00 |          | 0.00     |                    |              |        |
| 내 SELL<br>Orders | ~ |          |         | 0<br>SONS |              |                  |                     |       | Collection | 14:25             | 04 06 2024        | Cancelled | Cancelled         | Cash            |           | €10,00 |          | 0.00     |                    |              |        |
| Delivery         |   |          |         | 00110     |              |                  |                     |       |            |                   |                   |           |                   | paymon          |           |        |          |          |                    |              |        |
| 🗠 MARKETING      | < |          |         |           |              |                  |                     |       |            |                   |                   |           |                   |                 |           |        |          |          |                    |              |        |
| LUSERS           | < |          |         |           |              |                  |                     |       |            |                   |                   |           |                   |                 |           |        |          |          |                    |              |        |
|                  | < |          |         |           |              |                  |                     |       |            |                   |                   |           |                   |                 |           |        |          |          |                    |              |        |
| Version : 1.86.0 |   |          |         |           |              |                  |                     |       |            |                   |                   |           |                   |                 |           |        |          |          |                    |              |        |
|                  |   |          |         |           |              |                  |                     |       |            |                   |                   |           |                   |                 |           |        |          |          |                    |              | PDATES |
|                  |   |          |         |           |              |                  |                     |       |            |                   |                   |           |                   |                 |           |        |          |          |                    |              |        |
|                  |   |          |         |           |              |                  |                     |       |            |                   |                   |           |                   |                 |           |        |          |          |                    |              |        |
|                  |   |          |         |           |              |                  |                     |       |            |                   |                   |           |                   |                 |           |        |          |          |                    |              |        |
|                  |   |          |         |           |              |                  |                     |       |            |                   |                   |           |                   |                 |           |        |          | Privacy  | Settings   FAQ   M | lew Features |        |
|                  | A | Articles | s per p | bage 1    | 100 -        |                  |                     |       |            |                   |                   |           |                   |                 |           |        |          |          |                    |              |        |

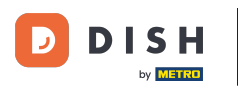

## • Then select Cancelled.

| Drders           |   |         |            |               |              |                  |                     |       |            |                   |            |           |         |         |           |        |          |          |                    | •            | 0     |
|------------------|---|---------|------------|---------------|--------------|------------------|---------------------|-------|------------|-------------------|------------|-----------|---------|---------|-----------|--------|----------|----------|--------------------|--------------|-------|
| 🚳 DASHBOARD      |   | Swite   | ch to n    | napped        | view Downloa | ad CSV list 🛛 🗴  | Download Excel list | l     |            |                   |            |           |         |         |           |        |          |          |                    |              | ۲     |
| 🖶 RESTAURANT     | < |         |            | ID <b>1</b> 7 | PLACE        | CUSTOMER<br>NAME | E-MAIL              | PHONE | TYPE       | EXECUTION<br>TIME | EXECUTION  | STATUS    | PAYMENT | PAYMENT | PACKAGING | TOTAL  | RECEIPTS | DISCOUNT | TRANSACTION        | DELIVERY     | ≢     |
| YI KITCHEN       | < |         |            | 0515.1        | -            |                  |                     |       | Oallastian | 10:00             | 06.06.2024 | Cancelled | Onon    | Cash    |           | £10.00 |          | 0.00     |                    |              |       |
| Left SELL        | ~ |         | ď          | OFIEJ         | -            |                  |                     |       | Collection | 10.00             | 06 06 2024 | Cancelled | Open    | payment |           | €10,00 |          | 0.00     |                    |              |       |
| Orders           |   |         | <b>a</b> * | 0<br>SONS     |              |                  |                     |       | Collection | 14:25             | 04 06 2024 | Cancelled | Fixed   | hent    |           | €10,00 |          | 0.00     |                    |              |       |
| Delivery         |   |         |            |               |              |                  |                     |       |            |                   |            |           | -       | _       |           |        |          |          |                    |              |       |
| MARKETING        | < |         |            |               |              |                  |                     |       |            |                   |            |           |         |         |           |        |          |          |                    |              |       |
| LUSERS           | < |         |            |               |              |                  |                     |       |            |                   |            |           |         |         |           |        |          |          |                    |              |       |
| LOCALIZATION     | < |         |            |               |              |                  |                     |       |            |                   |            |           |         |         |           |        |          |          |                    |              |       |
| 🗲 TOOLS          | < |         |            |               |              |                  |                     |       |            |                   |            |           |         |         |           |        |          |          |                    |              |       |
| Version : 1.86.0 |   |         |            |               |              |                  |                     |       |            |                   |            |           |         |         |           |        |          |          |                    |              |       |
|                  |   |         |            |               |              |                  |                     |       |            |                   |            |           |         |         |           |        |          |          |                    |              | DATES |
|                  |   |         |            |               |              |                  |                     |       |            |                   |            |           |         |         |           |        |          |          |                    |              | 5     |
|                  |   |         |            |               |              |                  |                     |       |            |                   |            |           |         |         |           |        |          |          |                    |              |       |
|                  |   |         |            |               |              |                  |                     |       |            |                   |            |           |         |         |           |        |          |          |                    |              |       |
|                  |   |         |            |               |              |                  |                     |       |            |                   |            |           |         |         |           |        |          |          |                    |              |       |
|                  |   |         |            |               |              |                  |                     |       |            |                   |            |           |         |         |           |        |          | Privacy  | Settings   FAQ   N | New Features |       |
| <u></u>          |   |         |            |               |              |                  |                     |       |            |                   |            |           |         |         |           |        |          |          |                    |              |       |
|                  |   | Article | es per p   | page 1        | 100 -        |                  |                     |       |            |                   |            |           |         |         |           |        |          |          |                    |              |       |

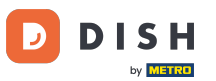

That's it. You completed the tutorial and now know how to cancel an order with a reasoning on the Admin Panel.

| Orders                                  |         |          |               |                          |                  |                     |       |            |                   |                   |           |           |                 |           |                |          |                    |              | 0    |
|-----------------------------------------|---------|----------|---------------|--------------------------|------------------|---------------------|-------|------------|-------------------|-------------------|-----------|-----------|-----------------|-----------|----------------|----------|--------------------|--------------|------|
| 🚳 DASHBOARD                             | Swit    | tch to I | mapped        | view Download            | I CSV list 🗴     | Download Excel list | I     |            |                   |                   |           |           |                 |           |                |          |                    |              | ۲    |
| 🕿 RESTAURANT 🛛 <                        |         |          | ID <b>t</b> ; | PLACE                    | CUSTOMER<br>NAME | E-MAIL              | PHONE | TYPE       | EXECUTION<br>TIME | EXECUTION<br>DATE | STATUS    | PAYMENT   | PAYMENT         | PACKAGING | TOTAL RECEIPTS | DISCOUNT | TRANSACTION        | DELIVERY     | #    |
| ₩ KITCHEN <                             |         |          | OFIEJ         | -                        | _                |                     |       | Collection | 10:00             | 06 06 2024        | Cancelled | Cancelled | Cash<br>payment |           | €10,00         | 0.00     |                    |              |      |
| L · · · · · · · · · · · · · · · · · · · |         |          | 0<br>SONS     | HD* Brasserie<br>Herkert |                  |                     |       | Collection | 14:25             | 04 06 2024        | Cancelled | Cancelled | Cash            |           | €10,00         | 0.00     |                    |              |      |
| Delivery                                |         |          | 00110         |                          |                  |                     |       |            |                   |                   |           |           | paymon          |           |                |          |                    |              |      |
| MARKETING <                             |         |          |               |                          |                  |                     |       |            |                   |                   |           |           |                 |           |                |          |                    |              |      |
| LUSERS <                                |         |          |               |                          |                  |                     |       |            |                   |                   |           |           |                 |           |                |          |                    |              |      |
| LOCALIZATION <                          |         |          |               |                          |                  |                     |       |            |                   |                   |           |           |                 |           |                |          |                    |              |      |
|                                         |         |          |               |                          |                  |                     |       |            |                   |                   |           |           |                 |           |                |          |                    |              |      |
|                                         |         |          |               |                          |                  |                     |       |            |                   |                   |           |           |                 |           |                |          |                    |              | ATES |
|                                         |         |          |               |                          |                  |                     |       |            |                   |                   |           |           |                 |           |                |          |                    |              | Idu  |
|                                         |         |          |               |                          |                  |                     |       |            |                   |                   |           |           |                 |           |                |          |                    |              |      |
|                                         |         |          |               |                          |                  |                     |       |            |                   |                   |           |           |                 |           |                |          |                    |              |      |
|                                         |         |          |               |                          |                  |                     |       |            |                   |                   |           |           |                 |           |                | Privacy  | Settings   FAQ   N | lew Features |      |
| <u>?</u>                                |         |          |               |                          |                  |                     |       |            |                   |                   |           |           |                 |           |                |          |                    |              |      |
|                                         | Article | es per   | page 1        | 00 -                     |                  |                     |       |            |                   |                   |           |           |                 |           |                |          |                    |              |      |

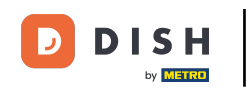

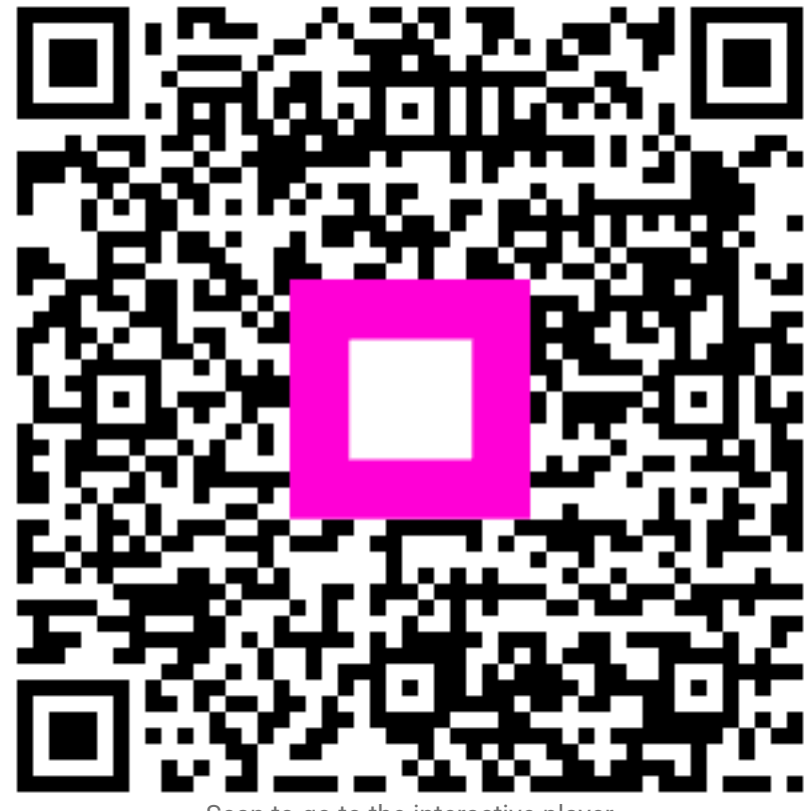

Scan to go to the interactive player